# Apply Online – Guidance Notes

Go to Apply Online page. <u>www.bedford.gov.uk/onlineadmissions</u>

# At bottom of page click on **Apply for a school**.

|                                                                                                    | Type your keyword here                                                                                   | Q VA TO Z SERVICES                                       |
|----------------------------------------------------------------------------------------------------|----------------------------------------------------------------------------------------------------|----------------------------------------------------------|
| programme using the religious declaratio                                                                                                    | form for Catholic schools.                                                                               |                                                          |
| Religious declaration for Catholic Scho                                                                                                    | ls (PDF).                                                                                                | On this page                                             |
| If you are a practising member of another completes the religious declaration form t                                                               | religion or faith you must make sure that your priest, minister or fai<br>or Catholic schools.           | th leader Who can apply online?                          |
| Without this information the governing                                                                                                    | body may not be able to consider your application on religious                                           | grounds. Only use one method to apply for a school place |
| You are now ready                                                                                                    | to make an online application                                                                            | Catchment areas                                          |
| This step-by-step guide (PDF) has copies o                                                                                                    | f the relevant screens to help you to use the online system.                                             | Applications on religious and faith                      |
| You can only use the system if you live in                                                                                                    | Bedford Borough area.                                                                                    | grounds                                                  |
| Apply for a school                                                                                                    |                                                                                                    | You are now ready to make an                             |
| The online system is only available to use:                                                                                                    |                                                                                                    | online application                                       |
| <ul> <li>from 12 September 2022 for transfe</li> <li>from 26 September in 2022 for transfe</li> <li>from 26 September in 2022 for start</li> </ul> | r to upper/secondary in September 2023<br>fer to middle in September 2023<br>ng school in September 2023 | Contact School Admissions<br>Service for further help    |

This will take you to the page below: This page gives details of the admissions rounds that are available online.

# **NB** You must only use this system if you live in the area covered by Bedford Borough Council. (If your child lives in Central Bedfordshire their online system is available at www.centralbedfordshire.gov.uk/onlineadmissions )

To create a new account, use the "Create Account" link, see arrow. If you already have an account use the "Sign in" link, see arrow. However, periodically we delete all old accounts to free up space to make the system run more efficiently.

| A | Sign In or Create Account |                                                                                                    |   |
|---|---------------------------|----------------------------------------------------------------------------------------------------|---|
|   |                           | Welcome to Bedford Borough Council's                                                                                                    |   |
|   |                           | Online School Admissions System                                                                                                    |   |
|   |                           | DO YOU LIVE IN BEDFORD BOROUGH?                                                                                                    |   |
|   |                           | IF NOT, DO NOT USE THIS SYSTEM TO APPLY FOR A SCHOOL PLACE                                                                                                    |   |
|   |                           | (To apply for a school place you must use the system for the Local Authority in which you live. This system is for Bedford Borough residents only ie you pay your Council Tax to<br>Bedford Borough Council)                                               | 6 |
|   |                           | To create a new account, use the "Create Account" link above. If you already have an account use the "Log in" link above.                                                                                                    | Ð |
|   |                           | If you need help in understanding the transfer process or you need an application form please contact School Admissions General Enquiries on 01234 718120.                                                                                                 |   |
|   |                           | Please do not use this system to apply for a school place if you do not live within the area covered by Bedford Borough Council or if your child's date of birth is not within the date of birth range specified for each round or if the round is closed. |   |
|   |                           | IMPORTANT MESSAGES:                                                                                                    |   |
|   |                           | The online system <u>will not</u> let you make an application before the round opening dates or after the closing dates (see timetable below).                                                                                                    |   |
|   |                           | Timetable for the 2023 Admission Rounds                                                                                                    |   |
|   |                           | Transfer to Secondary/Upper School                                                                                                    |   |
|   |                           | (Date of birth range Secondary: 1/9/11 - 31/8/12 and Upper: 1/9/09 - 31/8/10)                                                                                                    |   |
|   |                           | Round: Open from 12 September 2022                                                                                                    |   |
|   |                           | Decisions Posted 1 March 2023                                                                                                    |   |

Late applications, which are late for good reason, can only be accepted via a paper application form. Please include reasons why the ap

To create an account the boxes marked with \* must be completed.

Please read the notes at the top of the page carefully, particularly the sentence about "Notification Preference".

# Your username is your email address.

If you are creating an account for the first time, after putting in your email address click on 'create account', do not click on 'next'.

|                                                                                               |                                                |                                            |   | -   | - 0 X     |
|-----------------------------------------------------------------------------------------------|------------------------------------------------|--------------------------------------------|---|-----|-----------|
| 🗲 🕘 🔥 https://live.cloud.servelec-synergy.com/Bedford/Synergy                                 | /login.aspx?ReturnUrl=.%2FParents%2F           |                                            | ✓ | ۰ م | ] 🕁 🕁 🐯 🙂 |
| Pages - 🖤 Online admissions · Bedford B                                                       | 🗣 Sign In - Synergy 🛛 🗴 🥔 Synergy Web Access   | 1                                          |   |     |           |
| File Edit View Favourites Tools Help                                                          |                                                |                                            |   |     |           |
| 👍 📜 Microsoft 🔻 🚦 Channel Guide <table-cell-rows> Customize Links(1) 🚏 Inte</table-cell-rows> | rnet Start 🚦 Microsoft 🧃 Synergy Remote Access |                                            |   |     |           |
| *                                                                                             |                                                |                                            |   |     | ^         |
|                                                                                               |                                                |                                            |   |     |           |
|                                                                                               |                                                |                                            |   |     |           |
|                                                                                               |                                                | Sign In                                    |   |     |           |
|                                                                                               | Sign in or create an account with us.          |                                            |   |     |           |
|                                                                                               | Enter your username                            |                                            |   |     |           |
|                                                                                               |                                                |                                            |   |     |           |
|                                                                                               | Create an account to<br>local authority.       | manage your personal interactions with the |   |     |           |
|                                                                                               |                                                | Create Account                             |   |     |           |
|                                                                                               |                                                |                                            |   |     |           |
|                                                                                               |                                                |                                            |   |     |           |

Enter details as below, scroll all the way down the page and you'll find where to add a password under 'account security'.

|                                                                       |                                                            | - 0 ×            |
|-----------------------------------------------------------------------|------------------------------------------------------------|------------------|
| Pages -                                                               | x?ReturnUrle :%2FParents%2F                                | <b>♀</b> ☆ ☆ 怨 ७ |
| File Edit View Favourites Tools Help                                  |                                                            |                  |
| 🙀 📗 Microsoft 🔻 🎽 Channel Guide 📑 Customize Links(1) 📑 Internet Start | Microsoft 🧧 Synergy Remote Access                          |                  |
|                                                                       | Create Account                                             |                  |
| Personal Details                                                      |                                                            |                  |
| Title *                                                               | Ŷ                                                          |                  |
|                                                                       |                                                            |                  |
| Forename *                                                            |                                                            |                  |
| Middle Name                                                           |                                                            |                  |
| Surname *                                                             |                                                            |                  |
|                                                                       |                                                            |                  |
| Contact Details                                                       |                                                            |                  |
| Email Address *                                                       |                                                            |                  |
| Confirm Email *                                                       |                                                            |                  |
|                                                                       | Please confirm your email                                  |                  |
| Daytime Number                                                        |                                                            |                  |
| Evening Number                                                        |                                                            |                  |
| Mobile Number                                                         |                                                            |                  |
|                                                                       |                                                            |                  |
| Address                                                               | No. of June 1. States                                      |                  |
|                                                                       | No address to display.                                     |                  |
|                                                                       |                                                            |                  |
| Add Address                                                           |                                                            | ~                |
|                                                                       |                                                            |                  |
| Confirm Email *                                                       |                                                            | <b>•</b>         |
|                                                                       | Please confirm your email                                  |                  |
| Daytime Number                                                        |                                                            |                  |
| Evening Number                                                        |                                                            |                  |
| Mobile Number                                                         |                                                            |                  |
|                                                                       |                                                            |                  |
| Address                                                               |                                                            | ଚ                |
| No address to display.                                                | ×                                                          | P                |
|                                                                       |                                                            |                  |
| Add Address                                                           |                                                            |                  |
| Account Security                                                      |                                                            |                  |
| New Password *                                                        |                                                            |                  |
|                                                                       |                                                            |                  |
| Confirm Password *                                                    |                                                            |                  |
| Please confirm your password                                          |                                                            |                  |
| Start Again                                                           | Create                                                     |                  |
| Survigun                                                              | Create                                                     |                  |
|                                                                       | Supercut                                                   |                  |
|                                                                       | SYIICIUY<br>Live∫© 2022 Servelec Education Ltd   22.1.1.16 |                  |

# Click create

An email will be sent to the email account that has been registered and you will not be able to use the system until the account is verified.

You will get this screen. You should exit the system and open the email.

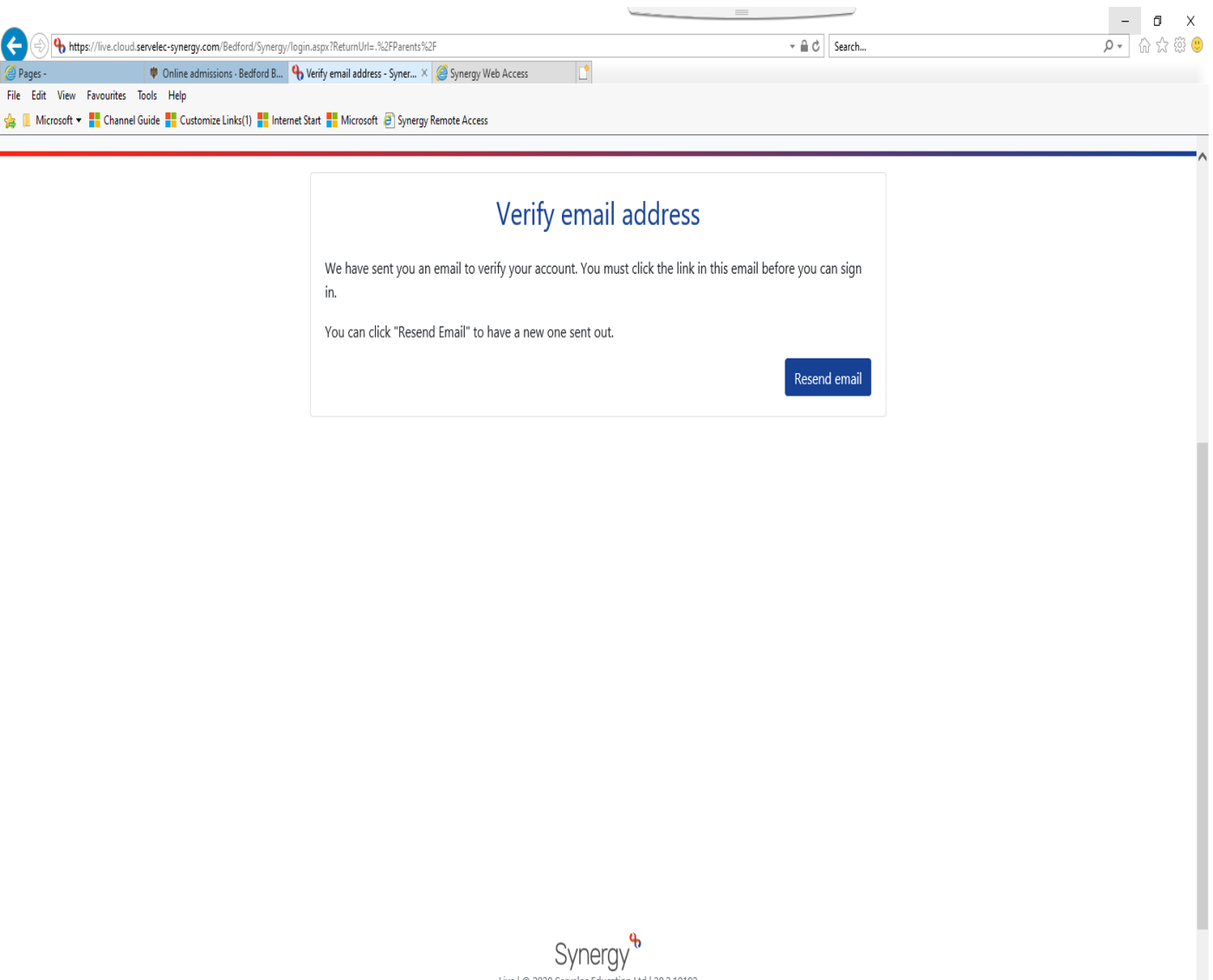

Live | © 2020 Servelec Education Ltd | 20.2.10102

Y

This is an example of the text within the email:

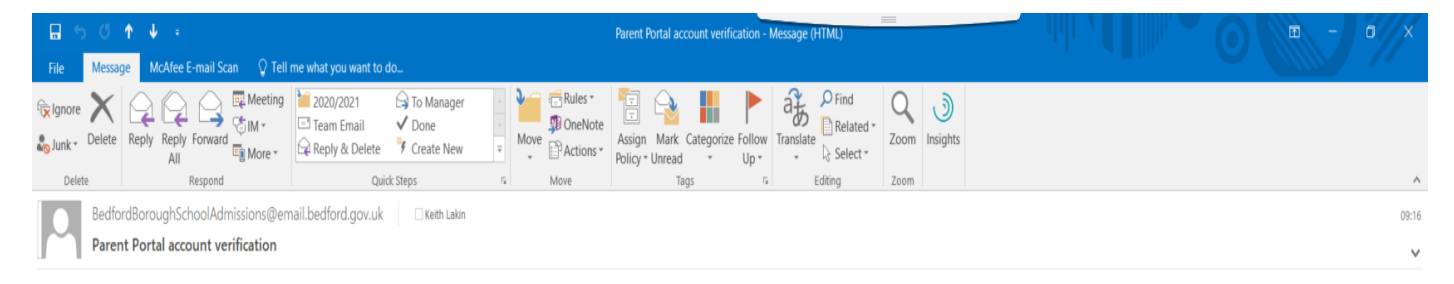

This email should be used to verify your account in the Parent Portal, in order to allow you to use the system.

Please click the following link or copy/paste to your browser to login to the system.

Do not reply to this email. It has been sent from an automated process.

https://live.cloud.servelec-synergy.com/Bedford/Synergy/login.aspx?U=1f12c249-1198-4c21-8f9b-3420dc37828c&ReturnUrl=.%2fParents%2f

You will need to click on the link

Once you click on the link it will take you to this screen:

Your username is the email address you used to create the account

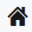

|                              | Sign In      |   |
|------------------------------|--------------|---|
| Sign in or create an acco    | unt with us. |   |
| Enter your username          |              |   |
|                              |              | × |
| You must enter a username to | ontinue      |   |
|                              | Next         |   |
|                              |              |   |

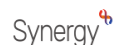

Then click Next, do not click on 'create account'.

| Sig                         | n in |         |
|-----------------------------|------|---------|
| Enter your password         |      |         |
|                             |      |         |
| Change User Forgot Password |      | Sign In |

Synergy

There is an option to "Click here if you have lost or forgotten your password".

\_\_\_\_

## Sign Out

# **Applicant Summary**

## Thank you for setting up your account

To add new children use the "Add Child" link.

To add preferences use the "Apply for School Admissions" link below your child's name. If you are applying for 2 Year Old Funding, you do not need to add this information.

For other matters use the use the appropriate buttons.

This screen shows a summary of all the children within the family that will be included in the application.

Once you have added all of your children, please press 'Submit 2 Year Old Funding Application' to check your eligibility.

Please note that 'Submit 2 Year Old Funding Application' will only appear if your child is between 1 year 8 months and 2 years 11 months old.

| Applicant    |             |           |
|--------------|-------------|-----------|
|              |             | Add Child |
| View Details |             |           |
|              | Back to Top |           |

Synergy

Your name and address details will be under 'applicant'

To add details of your Child

Click the "Add Child" link

This screen will appear which allows you to enter your child's details including their current school.

The current schools are accessed using the drop down arrow. The system will only list the schools recorded on the system for the Local Authority (LA) you have chosen. The system defaults to Bedford Borough but you can select other Councils.

| ields marked with an asterisk (*) a                                                                            | re mandatory.                                                                                                    |
|----------------------------------------------------------------------------------------------------|----------------------------------------------------------------------------------------------------|
| The current schools are accessed u<br>the schools recorded on the system<br>system defaults to Bedford Borougt | using the drop down arrow. The system will only list<br>n for the Local Authority (LA) you have chosen. The<br>n but you can select other Councils. |
| Then click the "Next" button to con                                                                            | tinue.                                                                                                    |
| Details                                                                                                    |                                                                                                    |
| * indicates a required field                                                                                   |                                                                                                    |
| Forename*                                                                                                    |                                                                                                    |
| Middlename                                                                                                    |                                                                                                    |
| Surname*                                                                                                    |                                                                                                    |
| DOB* (DD/MM/YYYY)                                                                                              |                                                                                                    |
| Gender*                                                                                                    | O Male O Female                                                                                                    |
| Child address same as Applicant?                                                                               | Z                                                                                                    |
| LA (you will need to change<br>this if the school you are<br>searching for is outside<br>Bedford Borough)      | Bedford Borough 🗸                                                                                                    |
| Current School (Leave blank if not attending School)                                                           | - Select Current School -                                                                                                    |

**Click Next** 

You will then have a summary screen.

You can either amend the details using the editing facility or confirm.

Sign Out

# Child Catalis Coordination of the details you have supplied for your child. You are only allowed to submit an application if you have legal responsibility for the child. By submitting the application using the tube before continuing that you have legal responsibility to the child detailed, and that il defailed are correct to the best of your knowledge. If any details are incorrect, return to the summary screen and summary or the details, click the appropriate heading to return to that subjection, you should sign out now. If the information you have supplied is correct, click the "Confirm" button to continue. To any of the details, click the appropriate heading to return to that section and update the information as necessary.

Synergy

This is the next screen. It is a summary of your details as application and confirms the names of any children that you have set up on the system.

To go to the next stage click the green New School Admissions Application button

# **Applicant Summary**

## Thank you for setting up your account

To add new children use the "Add Child" link.

To add preferences use the "Apply for School Admissions" link below your child's name. If you are applying for 2 Year Old Funding, you do not need to add this information.

For other matters use the use the appropriate buttons.

This screen shows a summary of all the children within the family that will be included in the application.

Once you have added all of your children, please press 'Submit 2 Year Old Funding Application' to check your eligibility.

Please note that 'Submit 2 Year Old Funding Application' will only appear if your child is between 1 year 8 months and 2 years 11 months old.

| Applicant                                                                          |                                                 |    |          |
|------------------------------------------------------------------------------------|-------------------------------------------------|----|----------|
| Mr School Admissions<br>Borough Hall,<br>Cauldwell Street,<br>Bedford,<br>MK42 9AP |                                                 | ØA | dd Child |
|                                                                                    |                                                 |    |          |
| Before progressing, please use the 'Edit Child' link to review or amend child      | l details.                                      |    |          |
| School Admissions 01/09/2008                                                       | Z Edit Child                                    |    |          |
| - School Admissions                                                                |                                                 |    |          |
| Rew School Admissions Application                                                  | Available Admissions Rounds:<br>2020 Test Round |    |          |

You need to select the correct round.

Only rounds that are applicable for your child's date of birth will show so please check that the date of birth you have logged for your child is corect.

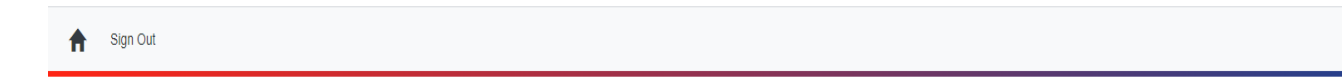

# Addimissions round Please select which Admissions Round you wish to make an application for by using the drop down arrow below. Do not use this system if your child's date of birth does not match the range for this not use this system are as a system of the system of the system

Next >>

<< Back

Synergy

This screen confirms the details for the round that is applicable to your child's date of birth.

Sign Out

| ntinue.                                                     | round details and confirm this is the round you want, click "Next" to                 |  |
|-------------------------------------------------------------|---------------------------------------------------------------------------------------|--|
| o not use this sys<br>und which is indi                     | stem if your child's date of birth does not match the range for this<br>icated below. |  |
| Middle School                                               | 01/09/2011                                                                            |  |
| Current School                                              | I: Wootton Lower School                                                               |  |
| Address: Boro                                               | ugh Hall, Cauldwell Street, Bedford, MK42 9AP                                         |  |
| If the information<br>to applying by c                      | n above is incorrect then please edit this child's information prior licking HERE.    |  |
|                                                             |                                                                                       |  |
| 2021 Middle                                                 |                                                                                       |  |
| 2021 Middle<br>2021 Trai                                    | nsfer To Middle School                                                                |  |
| 2021 Middle<br>2021 Trai<br>Deadline for Ag                 | nsfer To Middle School                                                                |  |
| 2021 Middle<br>2021 Trai<br>Deadline for Aş<br>DOB From: 01 | nsfer To Middle School<br>pplications: 15/01/2021<br>/09/2011                         |  |

Synergy

Click on Next

This is the 'Child Further Details' screen

Choose your relationship to the Child

Is your child looked after (In care of a Local Authority) or previously looked after?

Does your child have an Education, Health and Care Plan?

| ✿ Sign Out  |                                                                                                    |
|-------------|----------------------------------------------------------------------------------------------------|
| (           | Child further details                                                                                                    |
| F           | Please specify additional details about the child to which this application relates and<br>nen click the "Next" button to continue.                                                                                                    |
| L<br>S<br>1 | ooked after children are children who are in the care of local authorities as defined by<br>section 22 of the Children Act 1989. In relation to school admissions legislation a<br>ooked after child' is a child in public care at the time of application to a school. |
| F<br>S<br>S | reviously looked after children are children who were looked after, but ceased to be<br>o because they were adopted (or became subject to a child arrangements order or<br>pecial guardianship order).                                                                  |
|             | Further Details                                                                                                    |
|             | * indicates a required field Relationship to Child * << Please Select >>                                                                                                    |
|             | Is the Child currently in care, Not Looked After   or has the Child previously been in care? If so, by which Local Authority?                                                                                                    |
|             | Does the Child have a current Ores I No EHC Plan?*                                                                                                    |
|             | Child's Parent/Guardian is a O Yes                                                                                                    |
|             | Child is a Multiple Birth (e.g. O Yes      No Twin)?*                                                                                                    |
|             | << Back Next >>                                                                                                    |

Synergy

Then click Next

This screen allows you to check the details that you have recorded for your child.

Sign Out

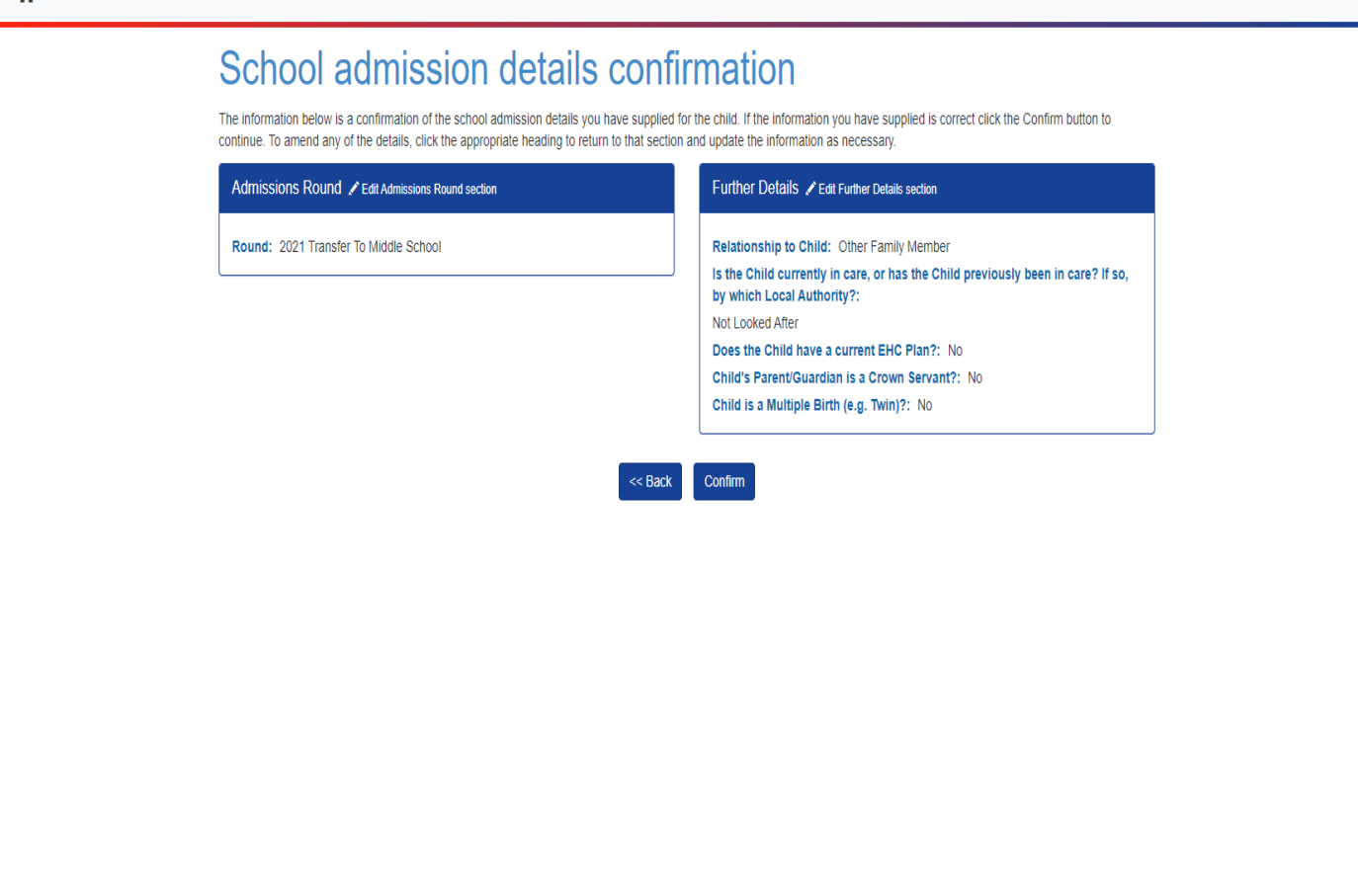

Synergy

Click on Confirm

You are now ready to select the school(s) that you would like your child to attend.

If the school you want to select is in another LA and is not shown in the drop down table please contact us and we can add it to the system for you, <u>admissions@bedford.gov.uk</u>

If you want to apply for a school in Central Bedfordshire, Luton, North Northants for example, please click on the LA box and 'drop down' until you find the local authority you need.

| ✿ Sign Out                                                                                                    |   |
|----------------------------------------------------------------------------------------------------|---|
| School Search                                                                                                    |   |
| This page allows you to search for the school for the preference. The results may be refined by specifying criteria to the search, such as all or part of the School's Name and a maximum distance from the Child's address. However, the easiest way to find a school is to type part of the school name and click on the "Search" button. |   |
| You will need to make sure that you have the correct local authority name in the "LA" field. Most schools will be either Bedford Borough or Central Bedfordshire. If the school you want to select is in another LA and is not shown in the drop down table please contact us and we can add it to the system for you.                      |   |
| Further information for each school is available by clicking on the name of any school in the search results.                                                                                                    |   |
| You may nominate up to three preferred schools. One of these would normally be your catchment area school (if applicable for your property).                                                                                                    | 3 |
| If a place cannot be offered for my child at any of the schools I have listed in this application, I wish my child to be considered for a place at my catchment area school.                                                                                                    | 2 |
| * If you do not want your child to be considered for a place at the catchment area school please email us at admission@kedford gov.uk<br>However, if you do this, a place may not be available at either your catchment area school or a school close to your home.                                                                         |   |
| This is preference 1 of a possible 3.                                                                                                    |   |
| Synergy <sup>®</sup>                                                                                                    |   |

If the school you wish to apply for is in Bedford Borough, start to type in the school name in the box next to the arrow. If you are unsure of the full name of the school, do not put anything in the box and just click 'search'

# To select a school Click on Select

| This is preference 1 of a possible 3.               |              |                                                                                                    |                 |                   |          |                 |            |       |            |
|-----------------------------------------------------|--------------|----------------------------------------------------------------------------------------------------|-----------------|-------------------|----------|-----------------|------------|-------|------------|
| ✓ Hide Search Options                               |              |                                                                                                    |                 |                   |          |                 |            |       |            |
| Name                                                |              |                                                                                                    |                 |                   | LA       | Bedford Borough |            | ~     |            |
| Distance Radius (miles)                             | Any Distance | ○ Other                                                                                                   |                 |                   | Postcode |                 | Gender Mix | All 🔽 |            |
|                                                     |              |                                                                                                    |                 | << Back Se        | arch     |                 |            |       |            |
| 2 schools were found matching your search criteria: |              |                                                                                                    |                 |                   |          |                 |            |       |            |
|                                                     |              | Results                                                                                                   |                 |                   |          |                 |            |       |            |
|                                                     |              |                                                                                                    |                 |                   | 1        |                 |            |       |            |
|                                                     |              | Biddenham In                                                                                              | ternational Sch | nool And Sports C | College  |                 | ✓ Select   |       |            |
|                                                     |              | School Type: F                                                                                            | oundation       |                   |          |                 |            |       |            |
|                                                     |              | Gender Mix: Mi                                                                                            | xed             |                   |          |                 |            |       |            |
|                                                     |              | Address:                                                                                                  |                 |                   |          |                 |            |       |            |
|                                                     |              | Biddenham Upper School & Community College, Biddenham Turn, Biddenham, Bedford, Bedfordshire,<br>MK40 4AZ |                 |                   |          |                 |            |       |            |
|                                                     |              | Distance (miles)                                                                                          | : 1.2           |                   |          |                 |            |       |            |
|                                                     |              | Age From: 11                                                                                              |                 |                   |          |                 |            |       |            |
|                                                     |              | Age To: 18                                                                                                |                 |                   |          |                 |            |       |            |
|                                                     |              | 3 Wixams Acad                                                                                             | em <u>y</u>     |                   |          |                 | ✓ Select   |       |            |
|                                                     |              | School Type: A                                                                                            | cademy          |                   |          |                 |            |       |            |
|                                                     |              |                                                                                                    |                 |                   |          |                 | I          |       | ۹ 125% 💌 📑 |

This Screen will enable you to indicate the reason for applying. It is called a Preference Reason:

| Preference Reasons                                                                                                    |      |
|----------------------------------------------------------------------------------------------------|------|
| This page shows a list of preference reasons available for the chosen school, and<br>allows you to type some text against that reason.                                                                                                    |      |
| If you are applying to transfer to a <b>Middle or Secondary or Upper School</b> and any of the<br>schools you nominate have feeder schools as part of their admissions criteria and your<br>child attends one of these schools, please provide details so we can take this into account<br>when we consider your application. |      |
| Please note that some schools impose a time limit for attendance at a feeder school.                                                                                                    |      |
| If your child is admitted to a feeder school after the allocation process is completed there<br>will be no guarantee of a place at the school(s) concerned.                                                                                                    |      |
| If you tick <b>Sibling</b> or <b>Religious Grounds</b> the system will automatically go to another page where you must provide the details.                                                                                                    |      |
| Preference Reasons                                                                                                    |      |
| □ Sibling                                                                                                    |      |
| Catchment Area School                                                                                                    |      |
| Religious Grounds                                                                                                    |      |
| Feeder School                                                                                                    |      |
| □ Very Exceptional Medical Grounds                                                                                                    |      |
| □ Nearest School                                                                                                    |      |
|                                                                                                    | @ 11 |

Then click Next

Preference school details confirmation page will appear:

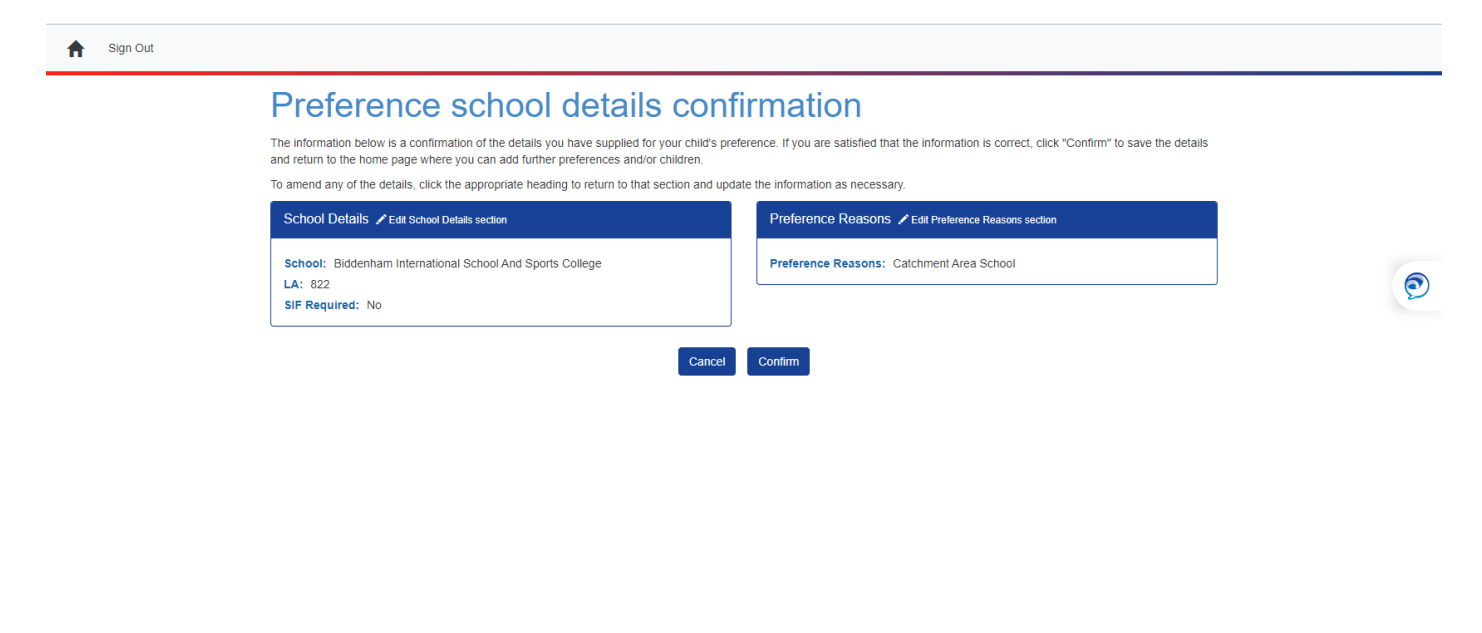

Syneray

Click Confirm

You will be asked "Do you want to add another Preference?" Choose Yes or No.

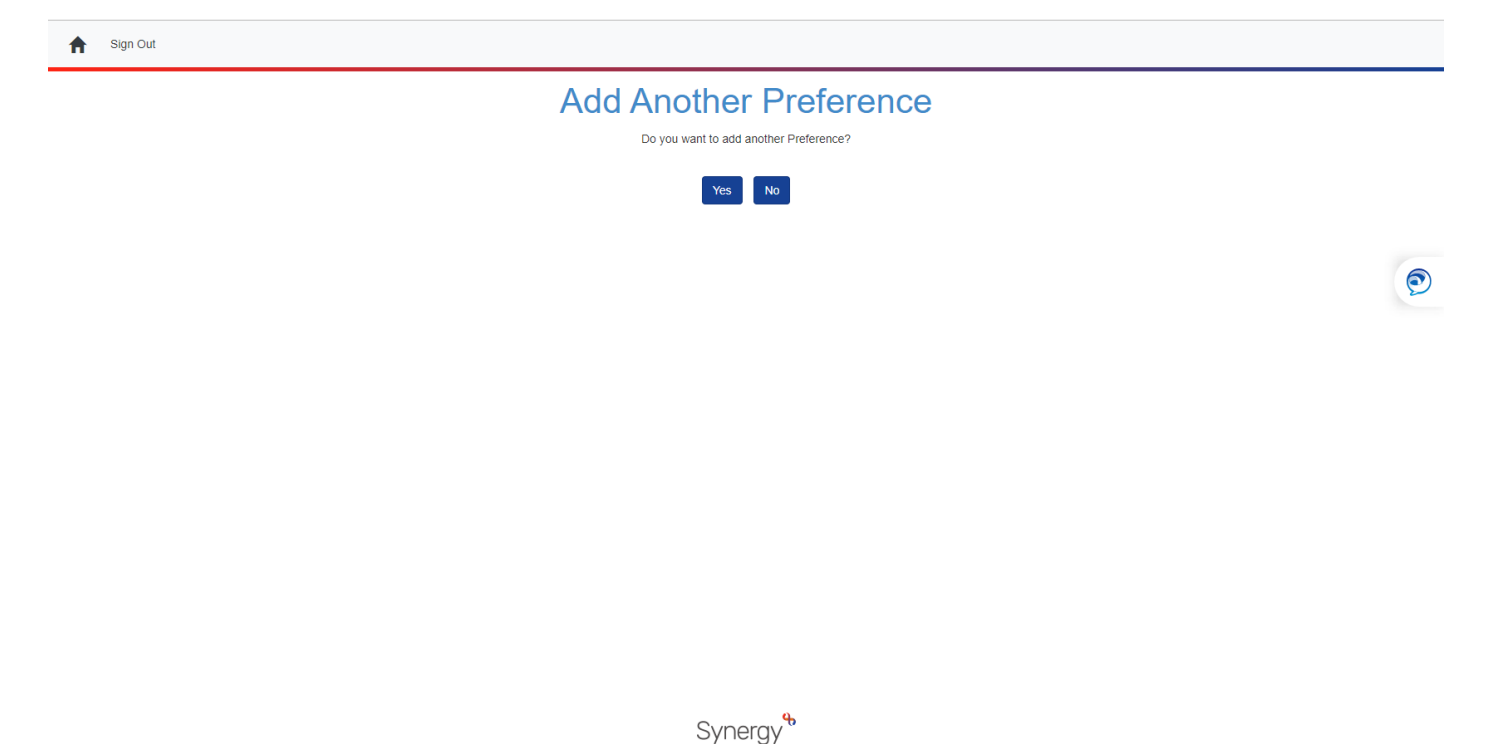

If you Click Yes, you will be able to add more preferences following the same process as detailed above.

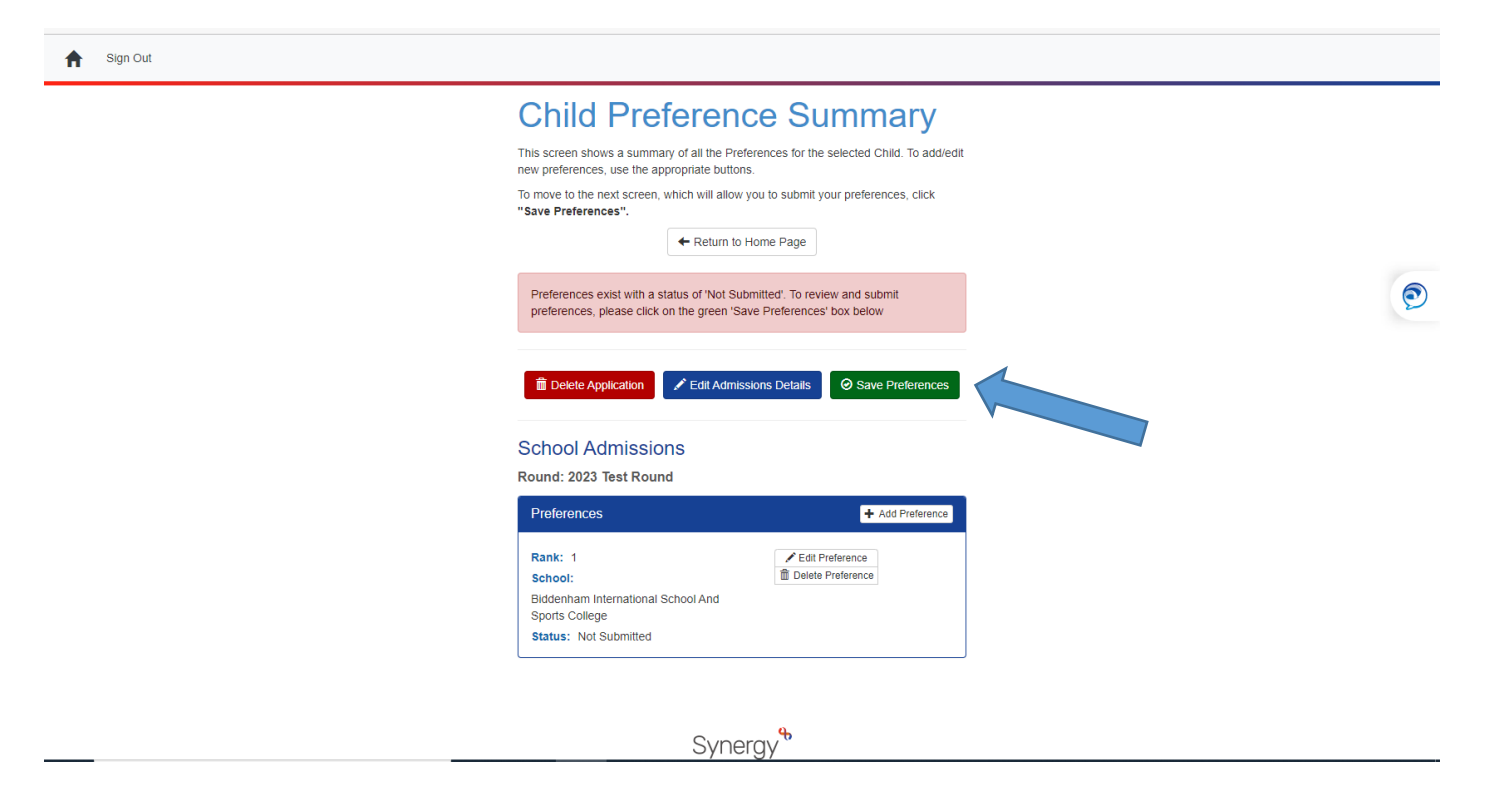

To submit preferences click on 'Save preferences', green button

This screen will appear which includes a summary of your details as the applicant, your child's details and the preference(s) details (at the bottom of the page).

# You must click the Disclaimer, then,

You need to click Submit application:

| 🗖   🗅 Pages - 🛛 🗙 🛛 [            | 🖹 RD Web Access 🗙 🛛 🔂 2022.08.23 JOHN 🗙 🗍 🌞 School adn                                                                                                    | nission 🗙 🏻 🔥 Verify email addin 🗙 🗍 🌻 Online ad                                                                                                    | Imission 🗙 🔒 Submit Child A                                                 | (p) × + - C                           | ) ×   |
|----------------------------------|----------------------------------------------------------------------------------------------------|----------------------------------------------------------------------------------------------------|-----------------------------------------------------------------------------|---------------------------------------|-------|
| $\leftarrow$ $\rightarrow$ C G   | https://live.cloud.servelec-synergy.com/Bedford/Synergy/Pa                                                                                                    | rents/submit_review.aspx                                                                                                    | A) [] Q Co                                                                  | ג'ב גר (Not syncing                   |       |
| 🔥 SAM Sign in 🛛 🔒 Enrol Parent P | ortal 🗋 Synergy Web Access 🏼 Edubase 🔺 Postcode Finder                                                                                                    | 🌻 Catchment Areas 2 😑 School catchment a                                                                                                    | . 👄 CBC In Year page  🏟 M                                                   | yView 🏾 🏶 Home · Bedford Bo           | >     |
| Sign Out                         |                                                                                                    |                                                                                                    |                                                                             |                                       | -     |
|                                  | Submit Application                                                                                                    | t the application using the " <b>submit application</b> " button belo                                                                                                    | w. There is also a disclaimer tick box                                      |                                       |       |
|                                  | which you must tick to be able to submit your application. If you do not tick the<br>preference summary" button and make changes until the application is correct                                                                                              | )                                                                                                    | - 1                                                                         |                                       |       |
|                                  | Disclaimer                                                                                                    |                                                                                                    |                                                                             |                                       | - 1   |
|                                  | You are only allowed to submit an application if you have legal responsibility for<br>legal responsibility for the child detailed above, and that all details are correct<br>them before continuing. If you do not have legal responsibility to submit this ap | r the child. By submitting the application using the button bek<br>o the best of your knowledge. If any details are incorrect, retu<br>plication, you should sign out now. | ow, you are confirming that you have<br>urn to the summary screen and amend | đ                                     | 0     |
|                                  | I have read the disclaimer                                                                                                    |                                                                                                    |                                                                             |                                       | 1     |
|                                  | Print Summary Return                                                                                                    | n to Preference Summary Submit Application                                                                                                    |                                                                             |                                       | - 1   |
|                                  | Account Details                                                                                                    | Child Details                                                                                                    |                                                                             |                                       | - 1   |
|                                  | Full Name                                                                                                    | Name: School Admissions                                                                                                    |                                                                             |                                       |       |
|                                  | Address:                                                                                                    | Address: As Parent / Applicant<br>DOB: 01/01/2012                                                                                                    |                                                                             |                                       |       |
|                                  |                                                                                                    | Gender: Male                                                                                                    |                                                                             |                                       |       |
|                                  | Evening Phone:                                                                                                    | Current School: Not currently at scho                                                                                                    | 01                                                                          |                                       |       |
|                                  | Mobile Phone                                                                                                    |                                                                                                    |                                                                             |                                       |       |
|                                  | Email Address:                                                                                                    |                                                                                                    |                                                                             |                                       |       |
|                                  |                                                                                                    |                                                                                                    |                                                                             |                                       |       |
|                                  | Application Details                                                                                                    |                                                                                                    |                                                                             |                                       |       |
|                                  | Round: 2023 Test Round<br>Council Tax Ref No:                                                                                                    |                                                                                                    |                                                                             |                                       | •     |
| Type here to search              | H 🛛 📀 🧮                                                                                                    | 🗐 🔯 🌒 🧊 👰                                                                                                    | s ^ 1                                                                       | ■ (1)) 『二 <i>①</i> 11:48<br>24/08/202 | 22 24 |

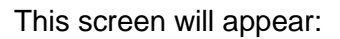

| Sign Out   |                                                                                                    |   |
|------------|----------------------------------------------------------------------------------------------------|---|
| ★ Sign Out | <section-header><section-header><section-header><section-header><text><text><text></text></text></text></section-header></section-header></section-header></section-header> | ٢ |
|            |                                                                                                    |   |
|            | Synergy                                                                                                    |   |

Then make sure you click on the Sign out button

Do not use the back arrow on your browser as it may undo the preference(s) you have just submitted.

You will then receive email from <u>BedfordBoroughSchoolAdmissions@email.bedford.gov.uk</u> that looks like this:

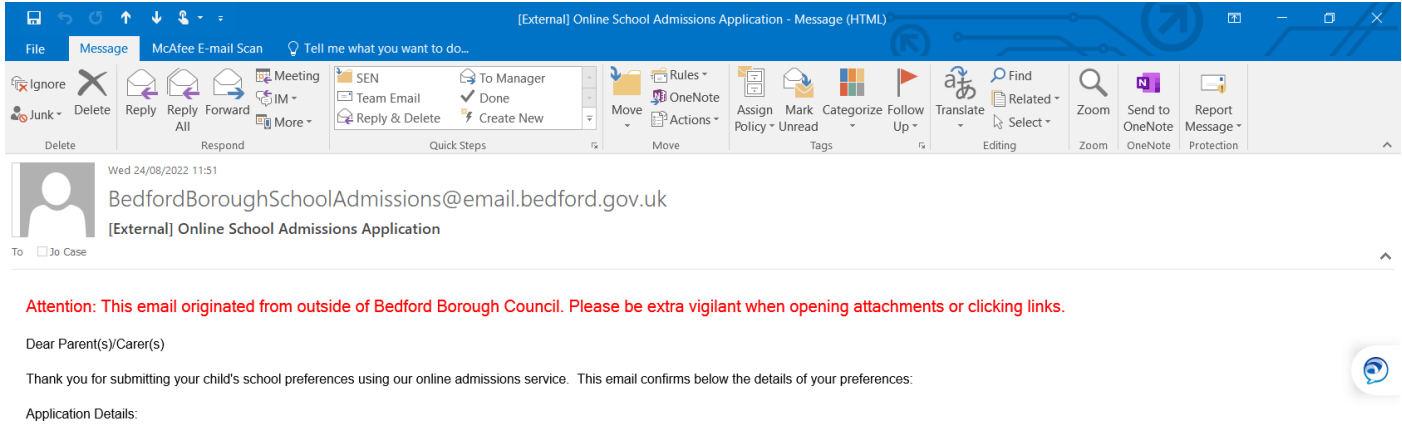

### 2023 Test Round

Preference 1: Biddenham International School And Sports College

School Admissions Service Bedford Borough Council

admissions@bedford.gov.uk

🗈 — Classifier Label

g:\pab\admiss\word\tribal\apply online notes bbc (aug 2022).docx